# Understanding Geometric Pattern and its Geometry (part 3) – Using Technology to Imitate Medieval Craftsmen Designing Techniques

## Mirosław Majewski

mirek.majewski@gmail.com New York Institute of Technology, School of Arts & Sciences, Abu Dhabi campus, UAE

**Abstract:** The medieval artists produced incredibly complex geometric art using very basic tools – a ruler, simple compasses, and several templates drawn on a parchment or paper. This was all that they had and all that they needed. They did not have computers, AutoCAD, or printers. With all the modern tools, we still have problems reconstructing the old geometric art correctly, and our easy-to-use tools do not help much.

In this paper, we will explore one of the possible ways of creating geometric patterns using simple geometry software and following the old XV century methods.

## Introduction

This paper is a continuation of my two articles published in eJMT (see [2] and [3]). Thus I will follow the concepts described in these papers without significant repetitions. However, to understand the topic of this paper, at least some basic notions have to be mentioned.

Geometric patterns are part of human culture since the earliest times of our civilization. They started as simple decorations of tools used by humans; they evolved over time, and century after century, they became more and more complex. The same is with the geometry used in the creation of these patterns. We may assume that the geometry of the first geometric patterns was more intuitive than formal. However, as our knowledge of geometry became more sophisticated, we see also more sophisticated geometric patterns. This process can be observed by analyzing illustrations in any illustrated book devoted to the history of ornament. An excellent example of such a book is 'The Grammar of Ornament' by Owen Jones. By looking at illustrations in this book, we can see the increasing amount of geometry in designs of ancient Greeks, Byzantine and Roman artists, medieval artists in Europe, and artists in some Muslim countries. The geometric sophistication of medieval arts is a culmination of this process. At the same time, we see in Europe the Gothic tracery - more and more complex designs, and star and geometric rosette patterns, so-called gereh, in Muslim countries. These developments grow on parallel tracks and use only partly different geometric concepts. In Gothic tracery, we have a 'game' of tangent circles and curves, while in gereh patterns, we have art using segments organized in complex networks of stars and symmetric polygons. If we ignore these differences, then we will notice that artists from both regions used the same or similar geometric concepts of symmetry and structural design.

The two photos (fig.1 and fig.2) show geometric designs from Europe and the Middle East. It is worth mentioning here that in our times, the Gothic tracery is no longer developed while gereh patterns are still used, and new patterns are still created. The design on fig. 2 was completed in recent years, and we

see there relatively modern approach – symmetries of particular shapes, with the whole structure asymmetric.

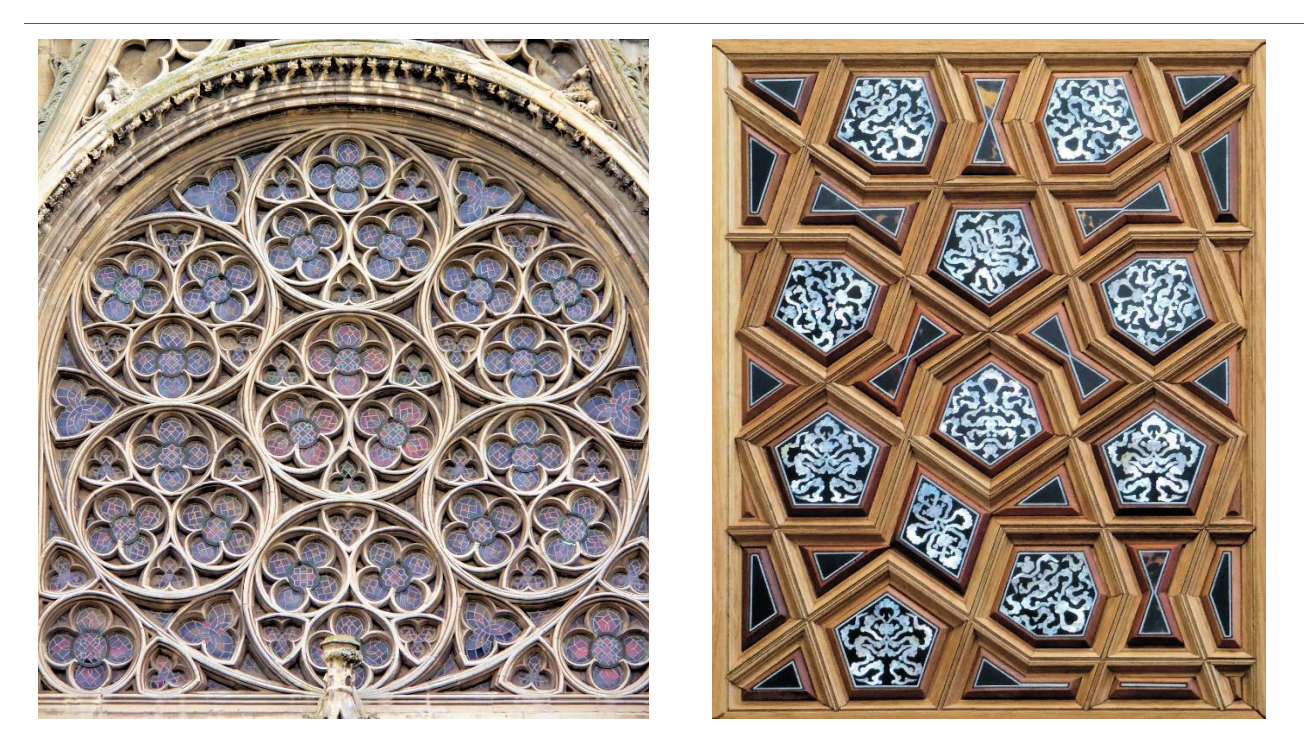

**Fig. 1** (left) – an example of a Gothic tracery – a fragment of the portal in the church Saint-Pierre, in Caen, France.

**Fig. 2** (right) – an example of a gereh – a fragment of wooden doors from the Çamlıca Mosque in Istanbul, Turkey.

# Tools of medieval masters

While looking at geometric designs from the medieval and later times, we often forget to imagine what tools were used to create these designs. We blindly think about our computers, CAD or Rhino software, and other computing tools that can calculate for our size and angles of every element of a geometric design. Thus, let us get back to the past.

We know for sure that a medieval designer had in his toolbox a ruler or a few of them. In one of the Persian medieval texts, the unknown author describes how to make drawing triangles. Thus we may assume that medieval masters used drawing triangles – this what we call a 'set square' nowadays.

We know for sure that medieval masters used compasses. But we cannot expect that their compasses were similar to these we can buy in our shops. How often we read about constructions with rusty compasses without realizing what this is? This is a set of compasses with a fixed distance between pins. In practice, this means a wooden stick with two nails. At least one was made out of the lead. This was the drawing part. Did they use rusty compasses in their works?

Then we know for sure that medieval masters used parchment or later paper to keep templates of designs or parts of them. The famous Topkapi scroll is a collection of such templates. There exist a few other

such scrolls, and each of them is a collection of templates of architectural decorations or plans of buildings.

Let us look at how we can model all these tools in our times using geometry software. We want its functionality to be as close as possible to the means of medieval designers and techniques used by them. We have a few computer programs for school geometry that mimic techniques and tools used in geometric constructions from the past. For the sake of this paper, we will use Geometer's Sketchpad, but one can use GeoGebra or any other geometry software.

## Essential tools in Geometer's Sketchpad<sup>(i)</sup>

As I said already in parts 1 and 2 of this paper (see [2] and [3]), Sketchpad is the tool I have been using for constructing all the ornaments in all my articles and books related to geometric pattern design. Perhaps some of my readers would like to try this approach and use Sketchpad to explore geometric ornaments. Therefore in this text, we will look into Sketchpad as a construction tool for geometric ornaments and discuss a few things that are useful in this work. However, this text is not intended to be a Sketchpad tutorial. There are several Sketchpad tutorials available on its web site and a comprehensive help system inside the program. One can quickly learn how to use the program entirely on his or her own. In this paper, we will discuss only a few issues specific to the creation of geometric ornaments.

Fig. 3 Toolbox in The Geometer's Sketchpad.

- Several tools are available in Sketchpad. Here are all of them listed from top to bottom.
- Selection tools: select and move, rotate, scale object (or the whole construction)
- Construct a point
- Draw a circle using two points the center of the circle and a point on its edge
- Draw a segment, ray, or line
- Draw a polygon
- Label objects or write text
- Marker tool,
- Info tool, and a Tool to create custom tools

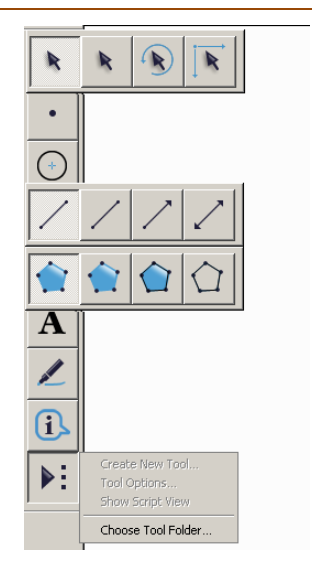

Sketchpad is a straightforward computer program to work with plane geometry. We can draw there points, lines, segments, arcs, circles, and other objects used in elementary geometry (see *fig.* 3). This is what medieval masters were able to draw with their tools. Moreover, in the Sketchpad menu 'Transform,' we have four operations 'Translate,' 'Rotate,' 'Dilate,' and 'Reflect.' Each of them is a computer version of manual operations – duplicate fragment or whole design on a paper and copy it in another place of the design. The copy can be rotated or reflected (take paper upside down).

The number of creation tools in Sketchpad is somewhat limited but still enough to proceed with even the most complex geometric constructions. If a tool is missing, we can always create it and then use it in our works. Therefore, later we will take a closer look at the process of the creation of custom tools in Sketchpad. The customs tools in Sketchpad should be considered as templates of geometric constructions that we can use to insert or apply in any place of our design.

## **Multiple pages**

A very specific feature of Geometric Sketchpad are notebooks with multiple pages. This is what we often do while designing a complex pattern – draw a part of a construction, copy it on a separate paper and add to it some elements, then copy it again and add something else. If one of the steps is wrong, we can always go back to the previous drawing and start again. Multiple pages in GSP notebooks allow us to go back and start over from a point that we consider as a starting point for further development.

The next three figures show a sample GSP notebook with three pages. Each of them shows a different stage of the construction process. A more complex design can be elaborated on more pages. In the same GSP notebook, we may have designs of a few geometric constructions.

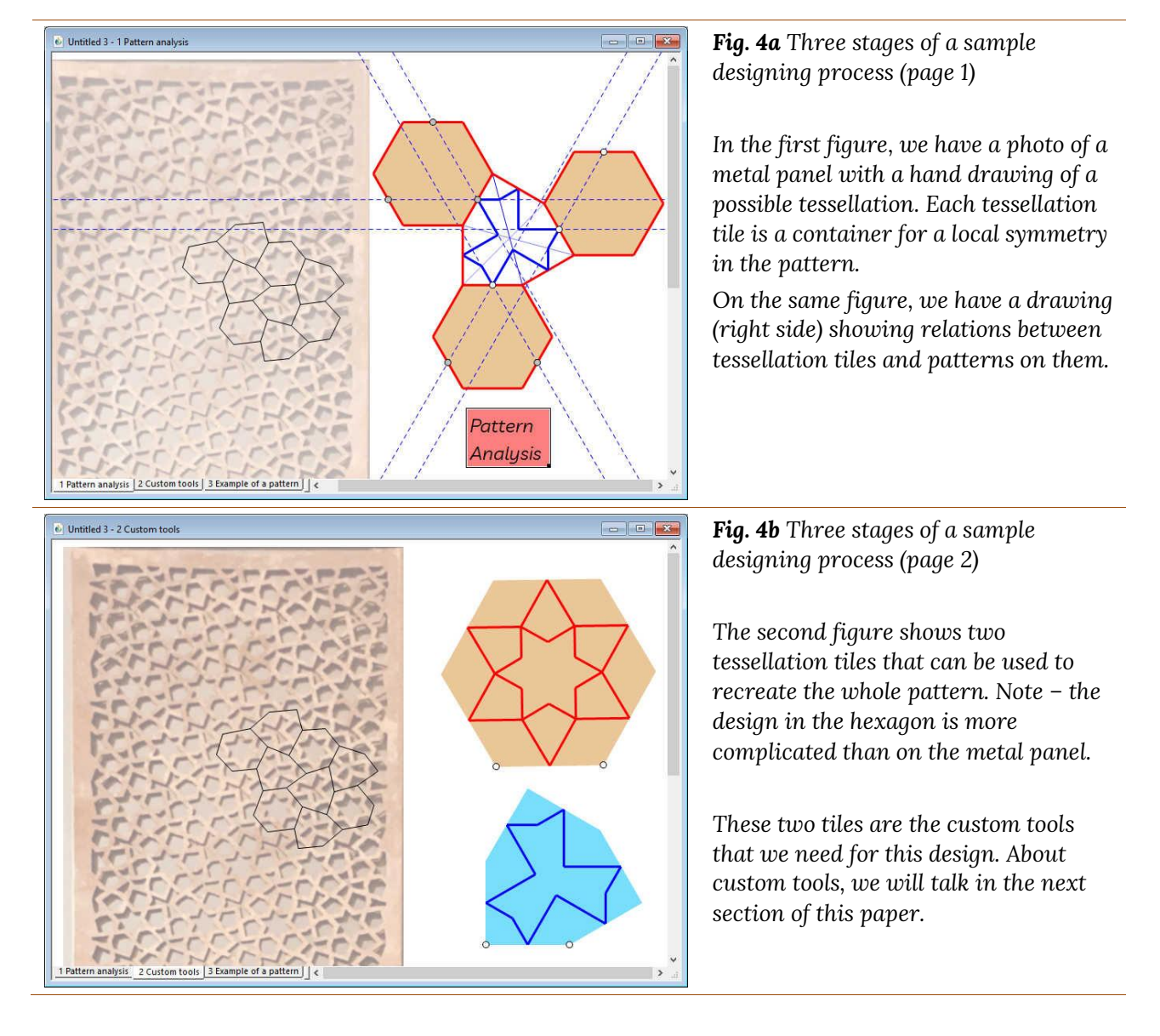

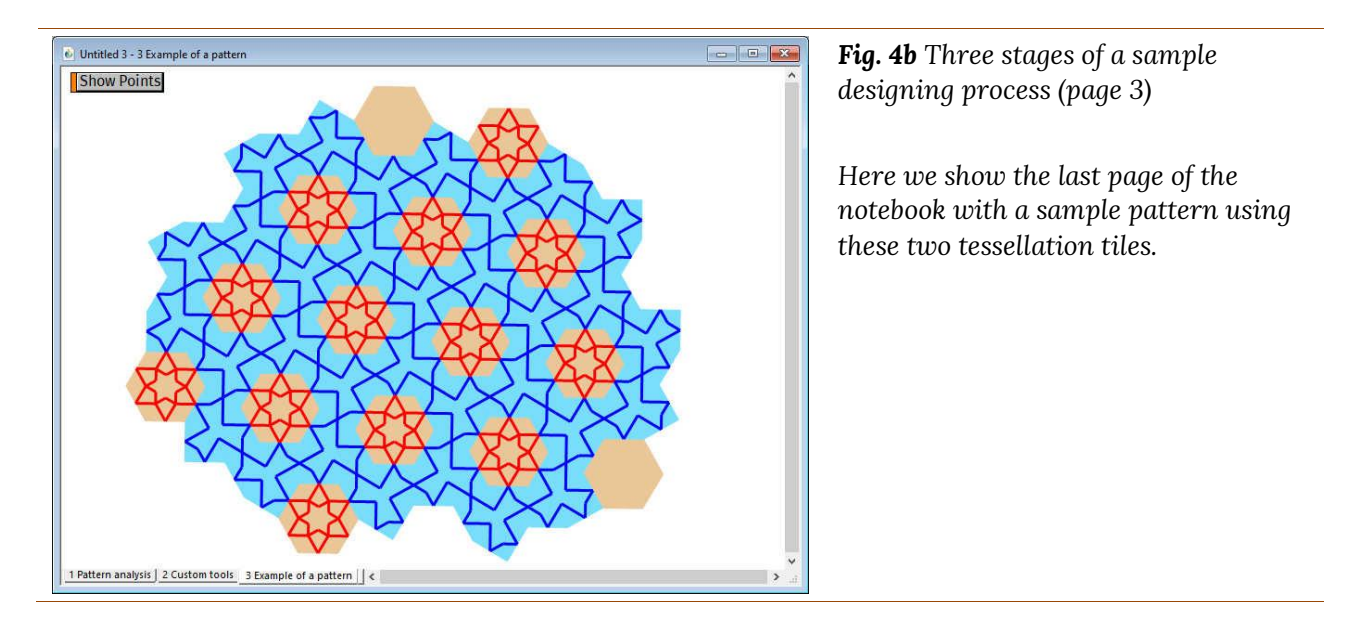

## **User-made custom tools**

In Geometer's Sketchpad, the primary key to complex patterns design are custom tools. In the following example, we walk through the creation of a simple custom tool to create a regular pentagon starting from a segment that will be the side of the pentagon. First, we will construct such pentagon, and then we will use our construction to create a simple pattern using pentagons. Finally, we will show how this tool can be used in current or future works.

**Fig. 5abc** Construction of a regular pentagon from a given side.

STEP 1: Start by drawing a segment AB. Here A and B are the ending points of the segment, and these two points will be important later while creating the pentagon tool.

Construct a bisector of the segment AB. This can be done by drawing two circles with centers in A and B, respectively, and radius AB. By connecting points of intersection of these two circles (points C and D), we create a line that is our bisector.

Construct three more lines: line extending segment AB, and two lines perpendicular to AB in points A and B.

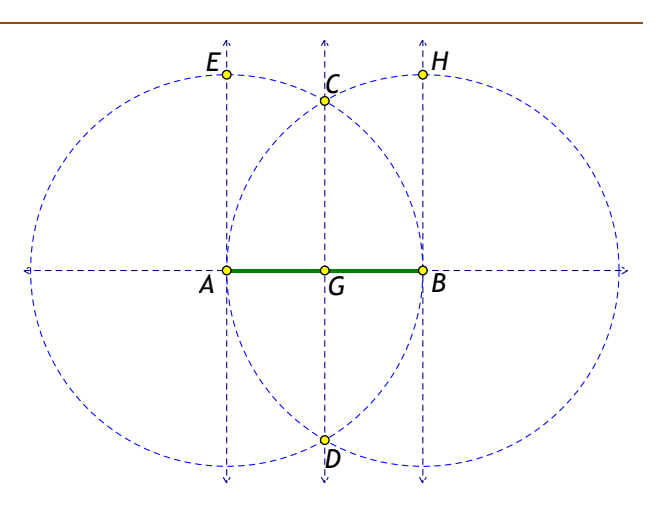

STEP 2: To find other vertices of the pentagon, we will need three more circles (the thick lines in the figure to the right).

Draw a circle with a center in G and its radius equal to GE. You should obtain two new points on line AB: I and J.

Use the new points I and J to draw two more circles, one with the center in J and another one with the center in I and radii AI and BJ, respectively.

This time we obtained three additional points K, L, and M. These points are the remaining vertices of the pentagon. By connecting them with segments, we get the outline of the pentagon.

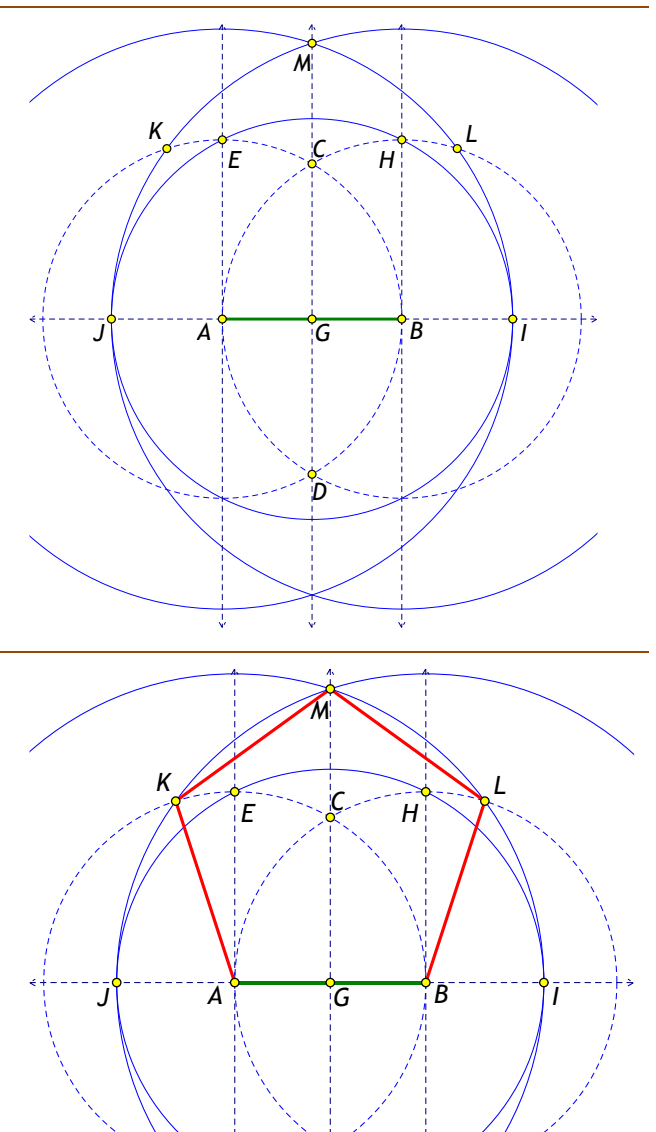

D

STEP 3: Creation of the tool

This is the final step in creating a tool to produce a pentagon from a given segment.

Select the points A, B, K, M, and L, as well as all segments connecting these points. No other points, lines, or segments should be selected. With this selection on the screen, open the tool to create customs tools (see fig. 2) and choose 'Create New Tool,' write there your preferred name for it, and a new custom tool will be created. Now the new tool can be used as many times as you need it.

| (i) | 0 0 0            |
|-----|------------------|
| N * | Create New Tool  |
| ▶:  | Tool Options     |
|     | Show Script View |
|     | Tool Folder      |
|     | colors 1 >       |

COMMENT: Before creating a new tool, it is worthwhile to hide or remove labels of objects used in the tool. Otherwise, every time while creating multiple instances of the pentagon, we will get several unnecessary labels. Custom colors and point or line styles used while creating the tool will also be preserved. This means that if we made the pentagon tool using green, medium-size line, and yellow points, then each new pentagon created with this tool will have the same colors and styles.

Important – the construction of the pentagon described here, although it is a slightly more complex than many other constructions of regular polygons, it is accurate. We can check in Sketchpad that all angles have the same value, 108°, and the full measure of all angles is 540°.

If we do not want to follow classic constructions of regular polygons, then we can always use the opportunities hidden in GSP. For example, a regular pentagon can be treated as a set of five triangles, each one with angles: 54, 54, and 72 degrees. Thus it is enough to create one such triangle, and then by using four consecutive reflections about sides of the triangle, we can obtain the whole regular pentagon.

**Fig. 6** A simple construction created with our pentagon tool

In this construction, the floral ornament and colors are similar to those that I have seen in one of the mosques in Istanbul. RGB values of colors used here are as follows:

Dark dusty blue: RGB 87, 72, 104 Dusty red: RGB 241, 96, 67 Yellow: RGB 255, 170, 87 Light salmon (background): RGB 255, 224, 197

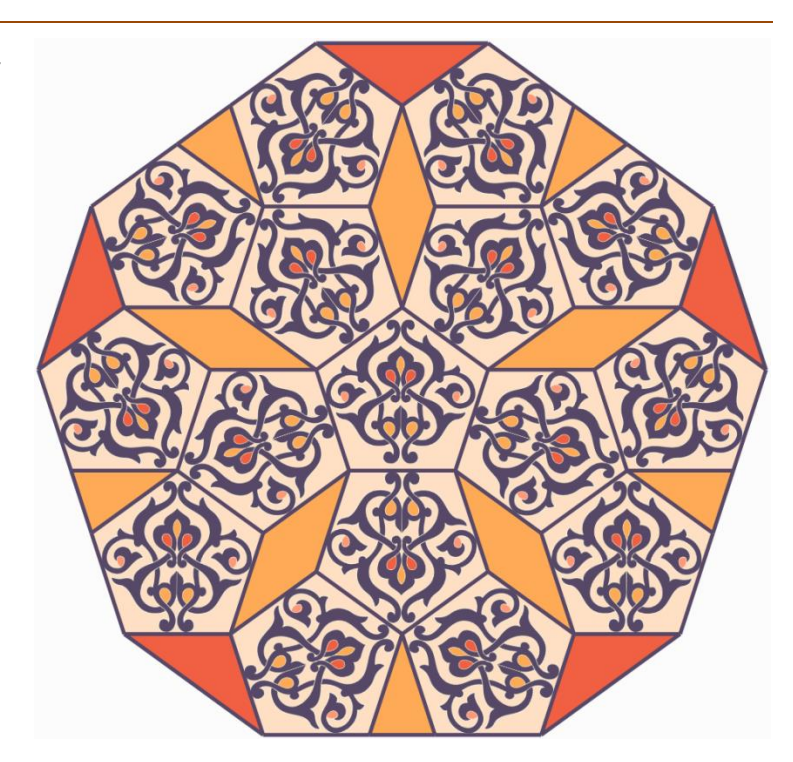

While creating a custom tool, it is essential to decide what the starting object for the construction should be. For example, while creating a regular pentagon, we used one of its future edges with two ending points. In fact, as we can quickly notice, the edge was not very important. The whole construction could be done, starting from two points only. One can also think about creating a pentagon inscribed in a circle, where the center of the circle and one point on its edge can be the starting objects for the pentagon tool. There are also known constructions of a pentagon inscribed in an existing hexagon, square, or another polygon. Each time the starting objects can be different. In this paper, we use only polygons created from a given edge, i.e., a segment and the two, ending it points.

Suppose we have created our custom tool or tools. Now we have to think about how we can use them in some of our later works. A good solution is to put all of them in a selected folder and ask Sketchpad to load custom tools on start. We have already noticed that in Sketchpad, at the very bottom of the custom tool menu, we have an option 'Choose Tool Folder.' If we point out where the folder for the tools is and save our files with custom tools in this folder, we will be able to use any of these tools in our further works. In my works, I usually declare, as a tool folder, the folder where I save all my Sketchpad files. This way, I have access to all tools that I have created in the past. This is very convenient – usually, I use a large number of custom tools in my constructions.

# A real working example

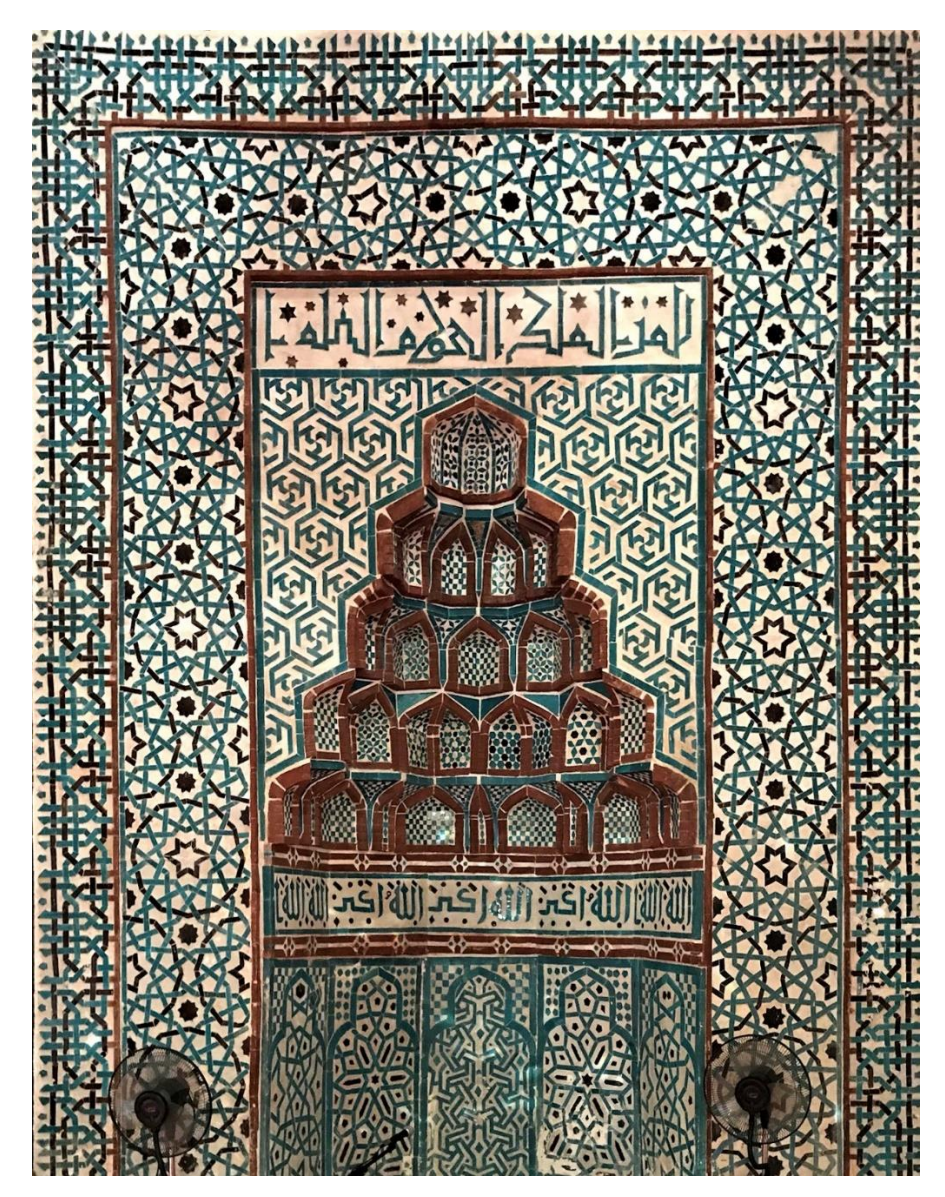

**Fig. 7** Mihrab from the Akşehir Mosque in Turkey

In the photo, we can distinguish a few different patterns. Each of them can be created by a direct construction or by using custom tools. We will take one of these patterns, and we make an analysis of it, and then we will create custom tools for it.

For the purpose of this paper, we will take the pattern from the border. It is simple enough to do it in about 20 minutes, and it involves a few interesting ideas from elementary geometry. Below I show a small fragment of it. Note, the thick long horizontal lines are the borders of the pattern. Thus we examine the part that is enclosed between these two lines.

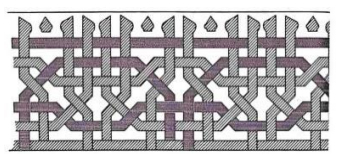

### Working process for the pattern from Akşehir Mosque

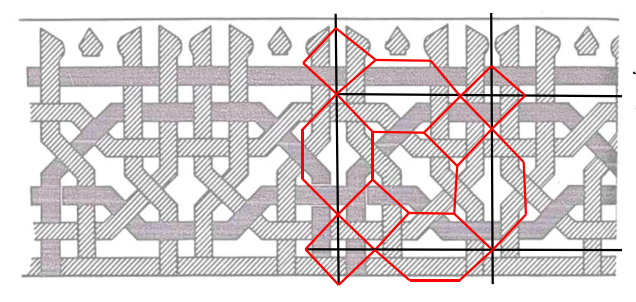

**Fig. 8** Hypothetical tessellation for the pattern from Akşehir Mosque

Although this design can be done in a few different ways, we will choose the typical gereh design process – create the contour, construct tessellation for the pattern and then draw decoration for each tessellation tile. Here we show one of a few possible tessellations for this pattern.

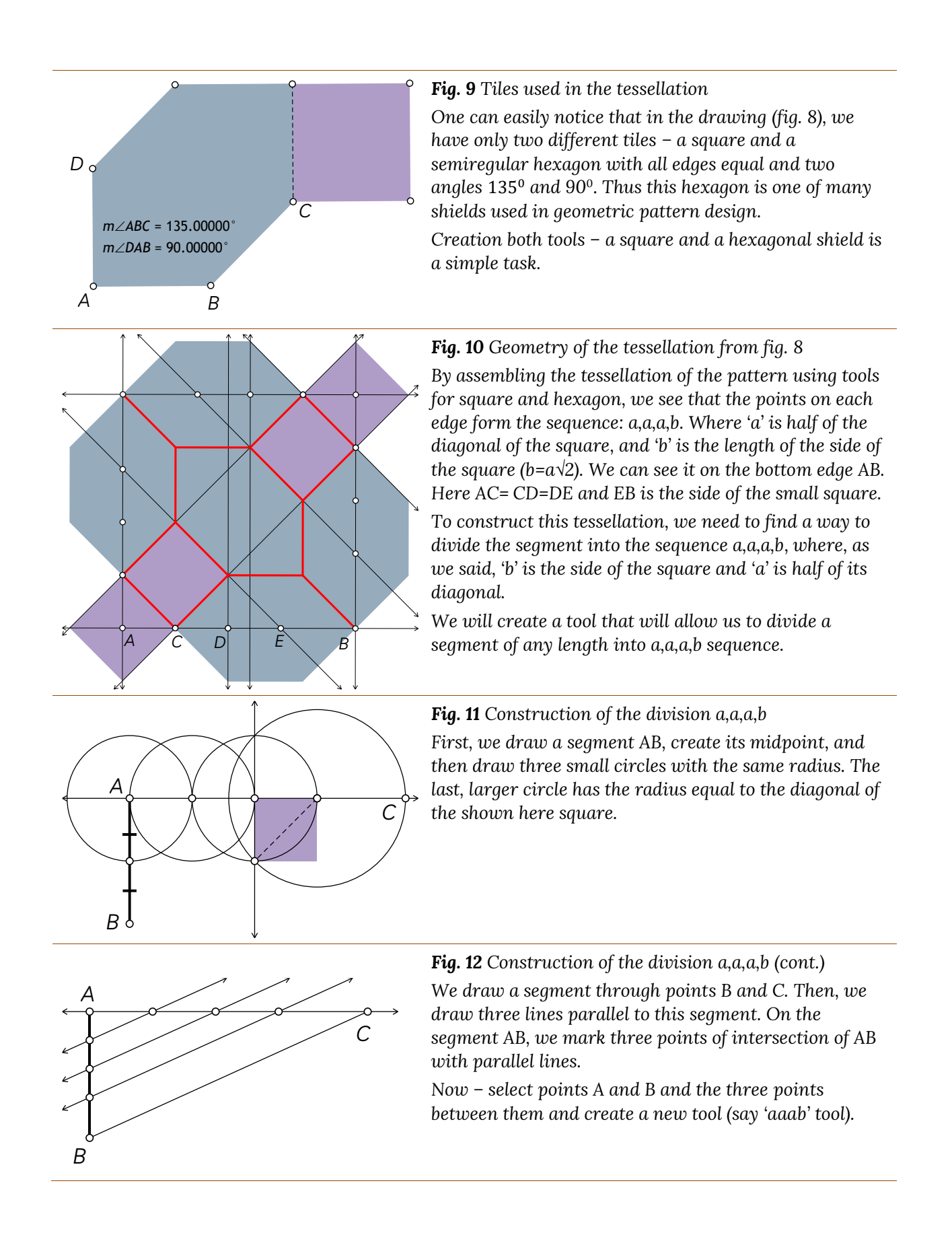

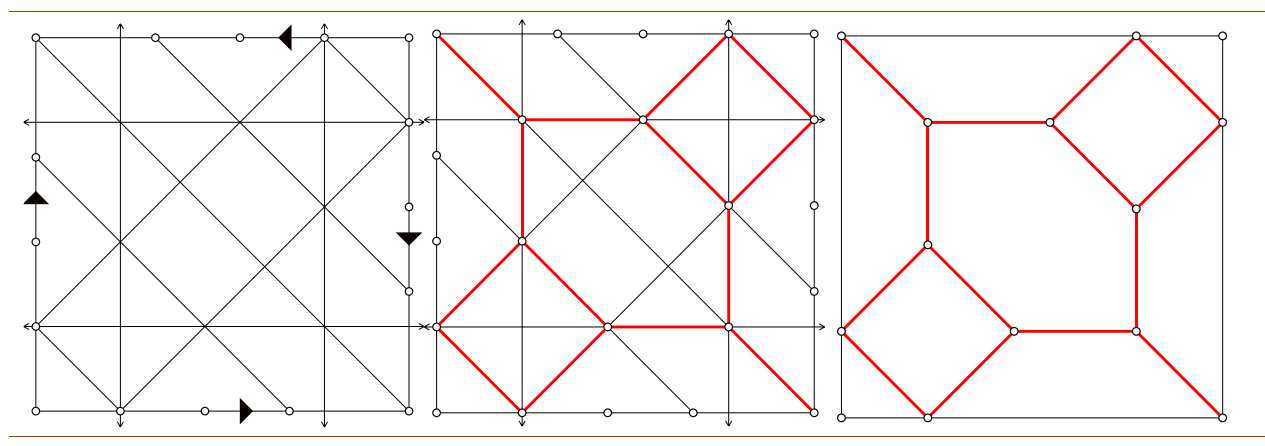

**Fig. 13** Above, we show how the tool was used to create the tessellation. Arrows indicate the direction of points from A to B.

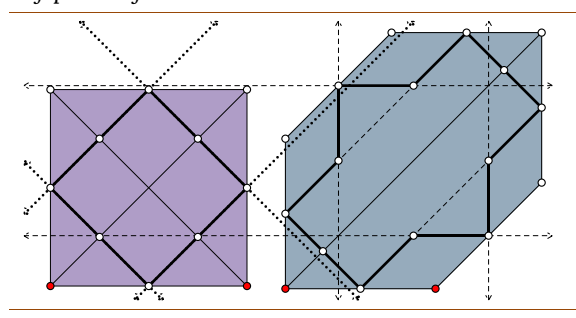

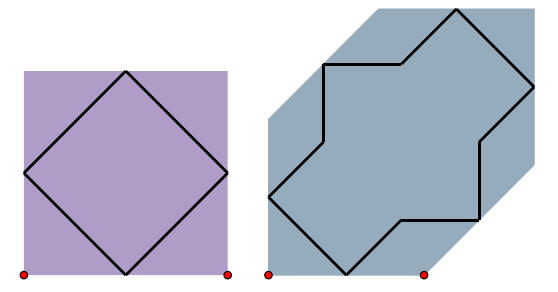

Fig. 14 Construction of tools for the design of the pattern on tiles of the tessellation  $% \left( f_{1}, f_{2}, f_{3}, f_{3$ 

The creation of these two tools is straightforward. The dotted lines (for square tile) and dashed lines for semiregular hexagon are the grids for elements of both patterns. The red points in both cases are the starting points for each tool.

Fig. 15 Complete tools for this design

The two figures shown here are often used shapes and patterns in many other designs with octagonal local symmetries. We can see them often in geometric patterns from Central Asia and other regions.

**Fig. 16,17** (below) Design of the template for pattern from Akşehir Mosque.

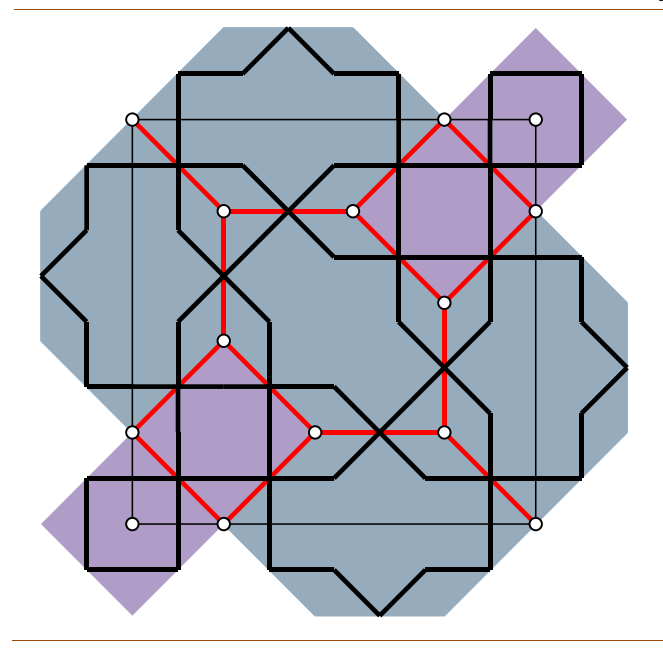

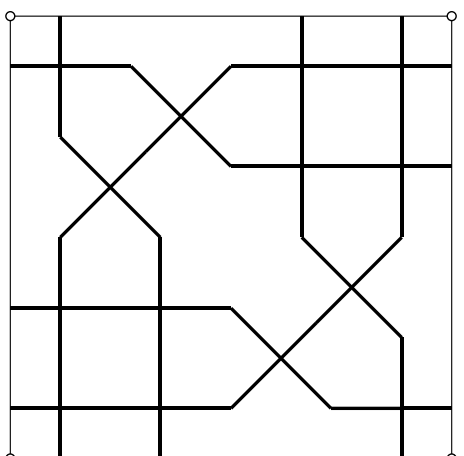

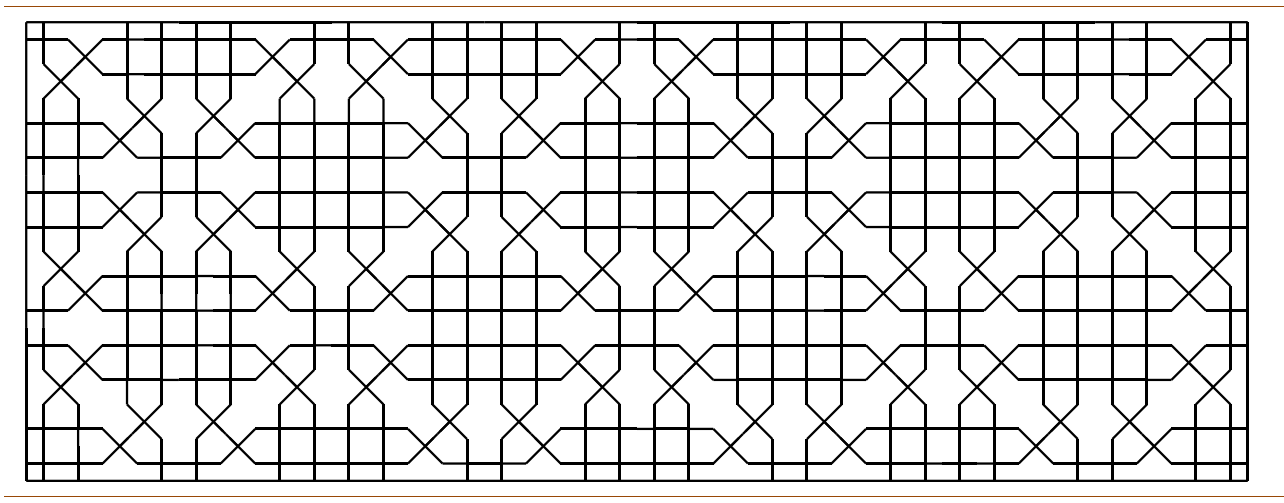

**Fig. 18** Large pattern created using template from fig. 17 and reflections of it about edges of the template. Note, the original pattern contains interlaces. This means we need a template that is four times larger than the template developed here (2x2), and to produce a similar design, we should use translations of the template only.

## A few hints on using Sketchpad in creating geometric ornaments

**Edges of fills:** While constructing geometric ornaments, we frequently use filled polygons or circles. If a polygon touches the boundary of a template, we should use framed polygons, i.e., polygons with an edge. Otherwise, after replicating the template, we will find narrow gaps between some polygons. This is a mostly unwanted effect if we use dark colors for fills.

**Transparency:** Using polygons with edges brings another problem. Sketchpad, by default, uses 50% transparency for the fills. This way, overlapping and filled polygons, or circles, show the area covered by two or more objects in a different color. If the polygon has an edge, then the edge is not transparent, and in such a case, its color is darker than the color of the fill. Therefore in some situations, it is convenient to use filled polygons or circles with no transparency. This way, we can be sure that the filling will have the same color as its edge. Note that transparent colors can get out of hand if we copy and paste our constructions in some graphics programs. Some popular graphics programs may introduce unexpected changes of colors to our transparent fills. Note also that graphics programs usually have a more sophisticated coloring tool than Sketchpad. Therefore, if we wish to get more interesting color effects, it can be convenient to create the ornament in Sketchpad, copy it into a graphics program, and apply a specific color scheme. The ornament shown in figure 6 was completed in Sketchpad with completely random fills, copied from the Sketchpad notebook, and pasted into Adobe Illustrator. Then the Illustrator coloring palette was used to color all fillings.

**Saving graphics:** In Sketchpad (Windows version), we can save our constructions as an EMF file (Microsoft Windows Enhanced Metafile). This is a vector file format. This simply means that all constructed elements will be saved using their coordinates, parameters, and equations. Therefore, the file size depends only on the number of elements in our construction. The dimensions of the construction on the Sketchpad screen are not really important for the file size. However, they are vital if we want to use it in a publication. Scaling of lines and points will affect the thickness of lines and the size of points.

**Buttons to hide elements:** While creating a complex ornament, we use multiple grids. If we are not sure how to proceed with the construction, it can be useful to select each grid separately and create a button to hide and show the grid (Sketchpad menu: Edit > Action Button > Hide/Show).

**Do not create unnecessary elements:** While performing multiple transformations, we often develop many unnecessary details by doing multiple reflections or rotations of an ornament with construction points (ends of segments, or vertices of polygons). Then we can face two problems. One of them is hiding at the end of our work all these unnecessary points, sometimes edges, etc. If we only have a small amount of them, then we need a few minutes to hide them all. However, if we have hundreds of such unnecessary elements, we may never finish the cleaning process. There is one more issue to consider. Sketchpad, like any other vector graphics program, must recalculate locations of all elements if we move them on the screen or scale. Thus with too many elements created in our notebook, Sketchpad will work much slower.

**Use multiple copies of your construction:** I frequently have this situation that, at some stage of my work, I wish to try a few different options; for example, use different colors or different width of lines and compare both resulting images. In such a case, in a critical moment when two or more options are going to be tested, I create a copy of my work and apply changes to the copy. At the same time, the original construction is safe, and later I can always return to it. Multiple copies of our work can be created as separate files or in one file as multiple tabs (Sketchpad menu: File>Document Options>Add Page>Duplicate).

#### References

- [1] Majewski. M. (2020). Practical Geometric Pattern Design: Geometric Patterns from Islamic Art. Kindle Direct, Independently published (February 10, 2020).
- [2] Majewski. M. (2020). Understanding Geometric Pattern and its Geometry (part 1), eJMT, vol. 14, Nr 2, pages 87-106.
- [3] Majewski. M. (2020). Understanding Geometric Pattern and its Geometry (Part 2) Decagonal Diversity, eJMT, vol. 14, Nr 3, pages 147-161.

<sup>i</sup> Geometer's Sketchpad is a computer software developed at KCP Technologies, later acquired by Mc Graw Hill Education. As announced in July 2019, McGraw Hill no longer provides Geometer's Sketchpad software or Geometer's Sketchpad licenses. Thus GSP should be considered as a free software and used with any available license key.